# **MCIR USER REFERENCE GUIDE:**

# **OTHER TAB**

## Table of Contents:

| MCIR Other Tab       | . 3 |
|----------------------|-----|
| Get News             | . 3 |
| View Usage Agreement | . 3 |
| MCIR.org             | . 4 |
| VIS                  | . 5 |
| IVEN                 | . 6 |
| Exit Application     | . 7 |

Information and instructions included in this reference guide periodically change with system updates and are subject to annual review. Please be advised: Images and directions may no longer replicate current system function.

### MCIR OTHER TAB

#### **Get News**

The MCIR News Screen is a notification window used by the Regional MCIR Offices to communicate information to their regional system users. The MCIR News Screen is automatically presented to MCIR users upon initial system login. To print information on the News Screen, click the **Print** link in the upper right corner of the screen. To close out of the news screen, click the **Close** link or the "X" in the upper right corner of the window.

To re-access the news screen, click on the **Get News** link, from the **Other** section of the system's landing page ("home screen").

|                      | Other |
|----------------------|-------|
| Get News             |       |
| View Usage Agreement |       |
| MCIR.org             |       |
| VIS                  |       |
| IVEN                 |       |
| Exit Application     |       |

#### **View Usage Agreement**

Each user with access to the MCIR is required to agree to a Usage Agreement. To review the language of this agreement, click the **View Usage Agreement** link, from the **Other** section of the system's landing page ("home screen"). To close out of the Usage Agreement, click the **Close** link or the "**X**" in the upper right corner of the window.

|                      | Other |
|----------------------|-------|
| Get News             |       |
| View Usage Agreement |       |
| MCIR.org             |       |
| VIS                  |       |
| IVEN                 |       |
| Exit Application     |       |

# MCIR.org

To access the MCIR.org website from the system's landing page ("home screen"), click the **MCIR.org** link found under the **Other** section.

|                      | Other |
|----------------------|-------|
| Get News             |       |
| View Usage Agreement |       |
| MCIR.org             |       |
| VIS                  |       |
| IVEN                 |       |
| Exit Application     |       |

The MCIR.org website should open in your web browser.

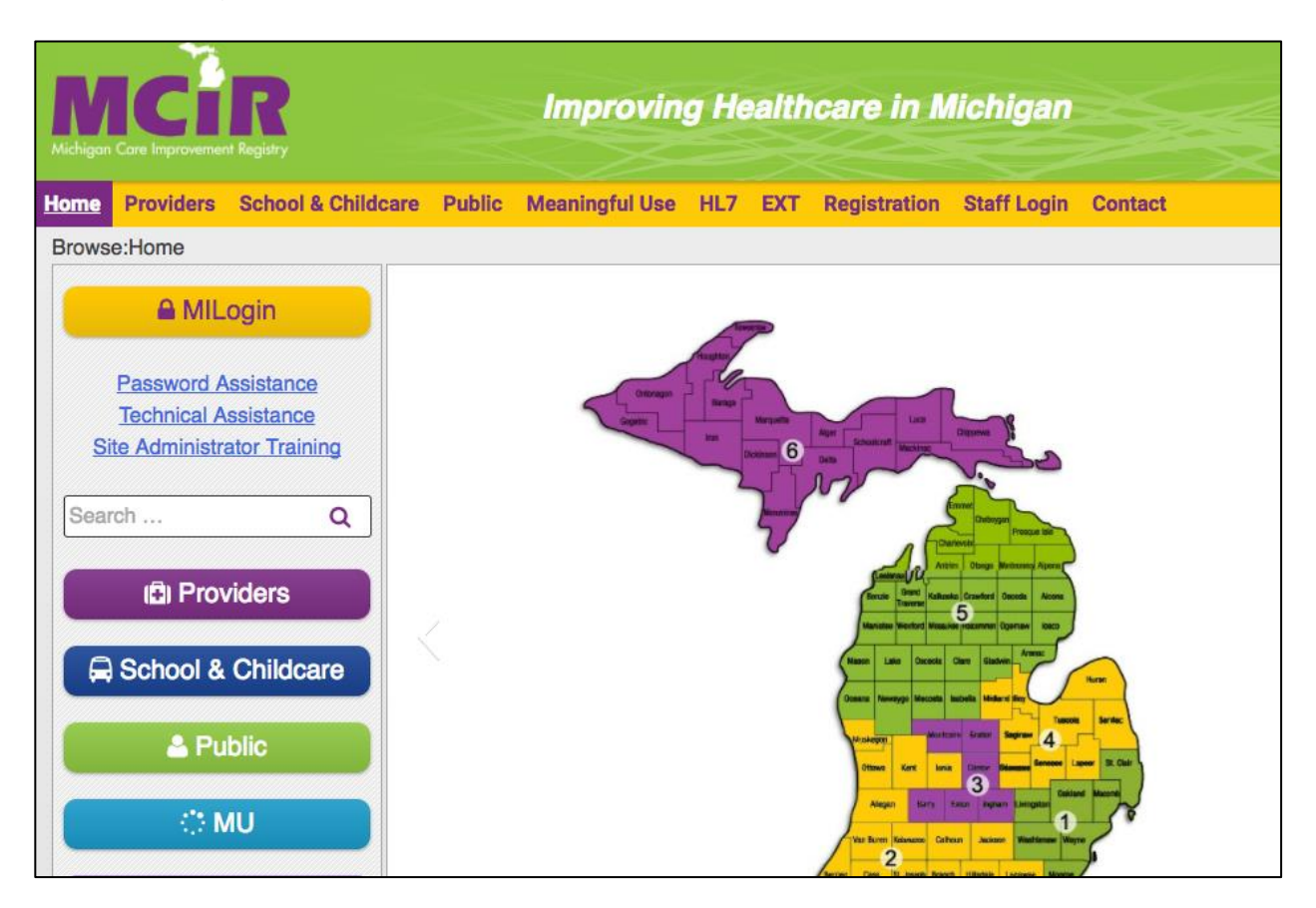

# VIS

To access the Michigan Department of Health and Human Services' Vaccine Information Statements (VIS) from the system's landing page ("home screen"), click the **VIS** link found under the **Other** section.

|                      | Other |
|----------------------|-------|
| Get News             |       |
| View Usage Agreement |       |
| MCIR.org             |       |
| VIS                  |       |
| IVEN                 |       |
| Exit Application     |       |

The MDHHS website's VIS page should open in your web browser.

|                                                                                                    | FAQs | Contact Us | MDHHS Home | MI.gov |
|----------------------------------------------------------------------------------------------------|------|------------|------------|--------|
| Search<br>Michigan Department of<br>Health & Human Services                                                                | a    |            | e les      |        |
| MDHHS / ADULT & CHILDREN'S SERVICES / CHILDREN & FAMILIE<br>/ IMMUNIZATION INFO FOR FAMILIES & PROVIDERS                   | s    |            |            |        |
| Vaccine Information Statements (VIS)                                                                                       |      |            |            |        |
| Agency: Community Health                                                                                                   |      |            |            |        |
| Recent Updates                                                                                                    |      |            |            |        |
| <ul> <li>HPV Gardasil-9 VIS 12-2-16</li> <li>Important VIS Facts 12-2-16</li> </ul>                                        |      |            |            |        |
| Frequently Used Resources                                                                                                  |      |            |            |        |
| <ul> <li>Vaccine Information Statements (VIS)</li> <li>Important Information for Michigan Health Care Providers</li> </ul> |      |            |            |        |
|                                                                                                    |      |            |            |        |

# IVEN

The Influenza Vaccine Exchange Network (IVEN) can be accessed from the system's landing page ("home screen) by clicking on the **IVEN** link, found under the **Other** section.

| Other                                                                                                    |                              |                                              |
|----------------------------------------------------------------------------------------------------|------------------------------|----------------------------------------------|
| Get News                                                                                                    |                              |                                              |
| View Usage Agreement                                                                                                    |                              |                                              |
| MCIR.org                                                                                                    |                              |                                              |
| VIS<br>IVEN                                                                                                    |                              |                                              |
| Exit Application                                                                                                    |                              |                                              |
|                                                                                                    |                              |                                              |
| IVEN                                                                                                    |                              | <u>Print Help</u><br><u>Home</u> <u>Exit</u> |
| Person         Rem/Rcl         VIM           Get News         Usage Agmt         MCIR.org         VIS         IVEN         E | Imp/Exp My Site              | Adm Rots Oth                                 |
| Create/View/Edit my postings How-to                                                                                          | o <u>Guidelines/Policies</u> | IVEN Documentation                           |
| Enter Search Criteria                                                                                                    |                              |                                              |
| Type*   Vaccine Requests  Availat Manufacturer  Product                                                                      | ble Vaccines                 | \$                                           |
| Design (                                                                                                    | ounty                        | 1 Zin                                        |

Cancel

Submit

For more information on IVEN, visit <u>www.mcir.org</u>.

Use ' \* ' for wildcard search

# **Exit Application**

<u>Step One:</u> Click on the **Exit Application** link found under the **Other** section of the system's landing page ("home screen") to leave the MCIR application and return to the MILogin window.

|                      | Other |
|----------------------|-------|
| Get News             |       |
| View Usage Agreement |       |
| MCIR.org             |       |
| VIS                  |       |
| IVEN                 |       |
| Exit Application     |       |

Step Two: LOGOUT of MILogin to securely leave the system.

| Mict   | iigan.gov               |                |                    |                 | HELP     | CONTACT US |  |
|--------|-------------------------|----------------|--------------------|-----------------|----------|------------|--|
| MILog  | MILogin for Third Party |                |                    |                 |          |            |  |
| A HOME | 🗄 REQUEST ACCESS        | UPDATE PROFILE | ୟ SECURITY OPTIONS | CHANGE PASSWORD | 🗭 LOGOUT |            |  |

Be sure to perform Steps One-Two (directly above) to completely log out of the application.